**Casual Leave** 

Help Document- Casual Leave

Casual Leave-IIT Madras

### **PROCESS FLOW DIAGRAM :**

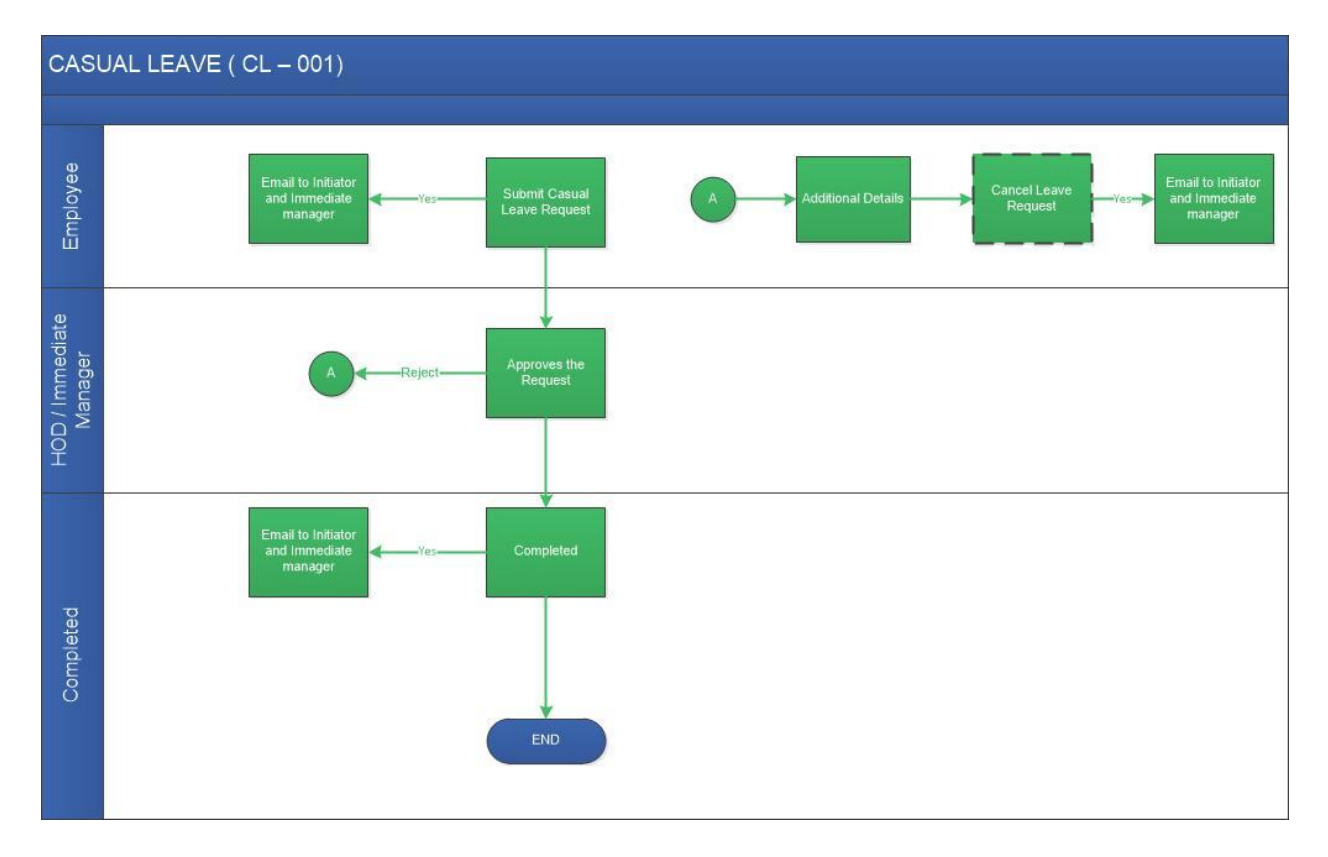

| User                  | Role                            |
|-----------------------|---------------------------------|
| Employee              | Submit Child Care Leave Request |
| HOD/Immediate Manager | Approves the request            |

Login workflow at <a href="https://workflow.iitm.ac.in/employee/">https://workflow.iitm.ac.in/employee/</a>

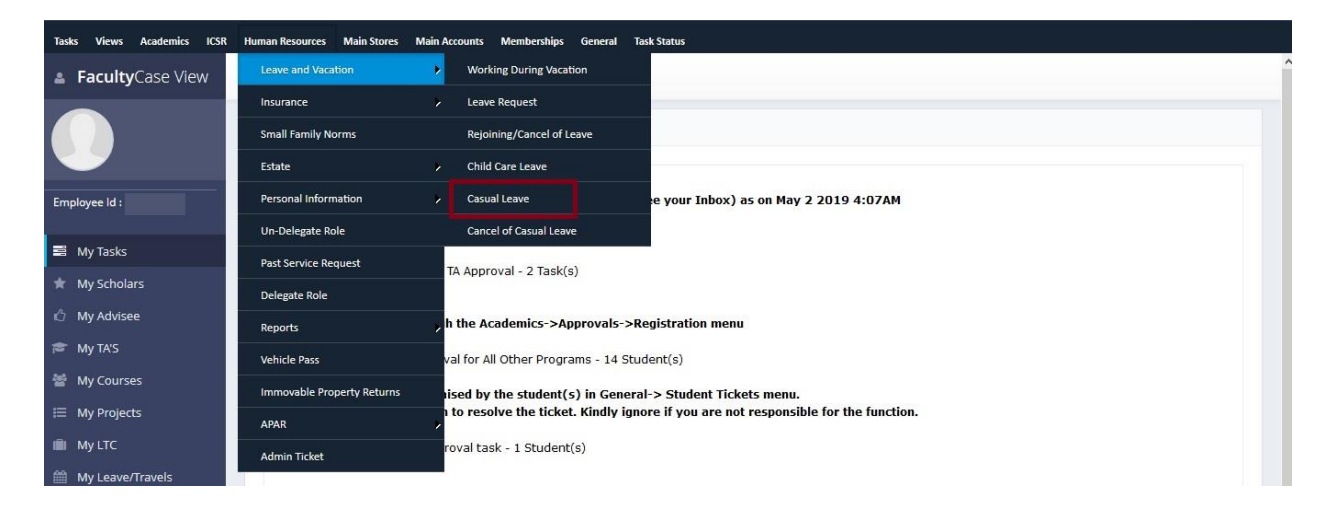

### Step 1: Employee

- Employee needs to log in to workflow using their ADS Username and password.
- Employee needs to select the following Menu path for Child Care Leave request Human Resources-> Leave and Vacation-> Casual Leave
- Once employee selects the appropriate menu, Casual Leave Request screen opens.
- The screen consists of 2 sections

a) Leave Detailsb) Recommended Actions

#### Leave Details:

| eave Details       |          |    |   |               |   |    |   |          |      |                   | -    |
|--------------------|----------|----|---|---------------|---|----|---|----------|------|-------------------|------|
| Employee Id        |          |    |   | Employee Name |   |    |   |          |      |                   |      |
| Address During Bel | ow Leave |    |   |               |   |    |   |          |      |                   |      |
| Max 500 Chars      |          |    |   |               |   |    |   |          |      |                   |      |
| Leave From *       |          |    |   | Leave To *    |   |    |   | Duration |      | Available Balance |      |
| 28/12/2019         | <b>#</b> | AM | - | 30/12/2019    | 1 | PM | - |          | 1.00 |                   | 3.50 |

- In leave details section Employee ID and Employee are auto filled.
- From date and to date are selected from the calendar. The respective session i.e. AM or PM is selected from the dropdown.
- Available Balance and Duration is auto filled.

#### **Recommended Actions:**

| Recommended A | ctions        | • |
|---------------|---------------|---|
| Remarks *     | Request Leave |   |
|               |               |   |

Remarks are entered.

## **Step 2: Immediate Manger Verify**

| opprove                           |                                          |             |                          | Incomplete Data                                                |   |
|-----------------------------------|------------------------------------------|-------------|--------------------------|----------------------------------------------------------------|---|
| marks *                           | Approved                                 |             |                          |                                                                |   |
|                                   |                                          |             |                          |                                                                |   |
| marks Summ                        | hary                                     |             |                          | + × 🗉 🕼                                                        | T |
| marks Summ<br>Activity            | nary<br>/ Name                           | Remarked By | Remarks                  | + X 🗐 🕻                                                        | T |
| emarks Summ<br>Activity           | nary<br>y Name                           | Remarked By | Remarks                  | + X ii 🕻                                                       |   |
| marks Summ<br>Activity<br>Submit  | na <b>ry<br/>y Name</b><br>Leave Request | Remarked By | Remarks<br>Request Leave | + × ■ G<br>Date of Remarks <del>、</del><br>28-12-2019 02:52:09 | T |
| emarks Summ<br>Activity<br>Submit | nary<br>/ Name<br>Leave Request          | Remarked By | Remarks<br>Request Leave | <br>+ × ■ C<br>Date of Remarks ▼<br>28-12-2019 02:52:09        | T |

The checkbox 'Approve' or 'Incomplete Data' is checked.

Remarks are enterd and Submit button is checked.

If the Approve checkbox is checked, the task is completed

If the Incomplete Data checkbox is checked, the task is reverted to the employee for further details.

The status of the task can be checked by clicking on the menu path.

Task status->Task Status ->Task summary

| Tasks Views Academics ICSR Human Resources Main Stores Main Accounts Memberships General | Task Status          |           |
|------------------------------------------------------------------------------------------|----------------------|-----------|
| Casual Leave                                                                             | Task Summary HelpDoc | FlowChart |
|                                                                                          | Initiated >          |           |
|                                                                                          | Participated         |           |
|                                                                                          | Tapal Details        |           |

|                                                                                              |                      | Ca                     | sual Leave                    |                         |                            |
|----------------------------------------------------------------------------------------------|----------------------|------------------------|-------------------------------|-------------------------|----------------------------|
|                                                                                              |                      |                        |                               |                         |                            |
| Tools Cummon                                                                                 |                      |                        |                               |                         |                            |
| O Initiate In Progret                                                                        | d<br>ss              | Initiated<br>Completed | Processed<br>In Progress      | Processed<br>Completed  | Processed<br>Deleted       |
| 50 v 1/1 Go F                                                                                | irst Previous Next L | 766                    | Select v                      | Initiated - Completed 🗸 | Search                     |
|                                                                                              |                      |                        |                               |                         |                            |
| k ID:                                                                                        |                      |                        |                               |                         | Process Name: Casual Leave |
| k ID:<br>isk Details Document List                                                           |                      |                        |                               |                         | Process Name: Casual Leave |
| k ID:<br>sk Details Document List<br>Employee Id                                             |                      |                        | Employee Name                 |                         | Process Name: Casual Leave |
| k ID:<br>ssk Details Document List<br>Employee Id<br>Address During Below Leave              |                      |                        | Employee Name                 |                         | Process Name: Casual Leave |
| k ID:<br>Sk Details Document List<br>Employee Id<br>Address During Below Leave<br>Leave From | 30-12-2019           |                        | Employee Name<br>From Session | AM                      | Process Name: Casual Leave |
| c ID:<br>sk Details Document List<br>Employee Id<br>Address During Below Leave<br>Leave From | 30-12-2019           |                        | Employee Name                 | AM                      | Process Name: Casual Lea   |

Clicking on the Initiated Completed and click on the respective task where it will display the details of the task.